## ระบบห้องชำระเงินอุบัติเหตุ-ฉุกเฉิน(ER)

| พมายเลข HN 000076051 ♣ FG SG วันที่มา 02/02/2562 € เวลา 20:56:01       ชื่อ | ส่งตรวจผู้ป่วยนอก                                                                                             |                                       |
|-----------------------------------------------------------------------------|----------------------------------------------------------------------------------------------------|---------------------------------------|
|                                                                             | หมายเลข HN 000076051 ♣ FG SG วันที่มา 02/02/2562 ♥ เวลา<br>ชื่อ<br>ที่อยู่<br>ประเภทการมา ##<br>สิทธิการรักษา | 20:56:01 Рісture<br>РВ [sa ×<br>Рhoto |

ส่งตรวจคนไข้จากห้องบัตร มีเตือนค้างชำระ (เจ้าหน้าที่ห้องบัตร ต้องแจ้งผู้ป่วยทุกครั้งที่มียอดค้างชำระ)

เข้าใช้งาน แผนก ER ไปที่ ระบบผู้ป่วยนอก > Emergency Room > ระบบห้องฉุกเฉิน

| <u>F</u> ile | ระบบ     | <mark>ผู้ป่วยนอก</mark> ระบบผู้ป่วยใน ระบบห้องยา | ระบบงานอื่นๆ | Inve | ntory    | รายงาน      | <u>T</u> ools | M |
|--------------|----------|--------------------------------------------------|--------------|------|----------|-------------|---------------|---|
|              | 2*       | ลงทะเบียนผู้ป่วยใหม่                             | Ctrl+F1      |      |          |             |               |   |
|              |          | บันทึกส่งตรวจ                                    | Ctrl+F2      |      |          |             |               |   |
|              |          | บันทึกผลวินิจฉัย                                 | Ctrl+F3      |      |          |             |               |   |
|              |          | ออกคิวแผนกย่อย                                   |              |      |          |             |               |   |
|              |          | บันทึกรับบัตรตรวจโรค (OPD Card)                  | Ctrl+Alt+O   |      |          |             |               |   |
|              | <b>e</b> | ศูนย์ตรวจสอบสิทธิ                                |              |      |          |             |               |   |
|              |          | Queue Caller                                     |              |      |          |             |               |   |
|              |          | ห้องตรวจโรค                                      | •            |      |          |             |               |   |
|              | Θ        | Emergency Room                                   | •            | 8    | ระบบห    | ທ້องฉุกเฉิน |               |   |
|              | ☆        | ห้อง LAB                                         | +            |      | ผู้ป่วยส | ฉบัติเหตุ   |               | I |
|              | 0        | ห้อง X-Ray                                       | ۲.           |      | ผู้ป่วยส | สังเกตุอาก  | าร            |   |
|              | ٢        | คลินิกพิเศษ                                      | •            |      | ผู้ป่วยค | าดีความ     |               |   |
|              | 1        | รายการนัดผู้ป่วย                                 |              |      | รายงาา   | ц           | •             | J |
|              | ~        |                                                  |              |      |          |             |               |   |

ลงข้อมูลการซักประวัติ การทำหัตถการ ลงผลการวินิจฉัย สั่งยา/LAB/X-Ray หลังจากลงข้อมูลถูกต้องและครบถ้วน แล้ว ให้เลือกเมนู ชำระเงิน

จัดทำโดย งานสารสนเทศ ฝ่ายบริหาร โรงพยาบาลปากพะยูน จังหวัดพัทลุง โทรศัพท์ 074-699023 ต่อ 133 เว็บไซต์ http://pakphayunhospital.net อีเมล์ <u>pakphayun.moph@gmail.com</u>

| 颜 ลงร          | ายละเ        | อียด                                                                      |         |                               |                 |   | >              |
|----------------|--------------|---------------------------------------------------------------------------|---------|-------------------------------|-----------------|---|----------------|
| บันที          | กข้อมุ       | ูเลผู้ป่วยห้องฉุกเ ฉิน                                                    |         |                               |                 |   |                |
| HN             | 00           | 0076051 ชื่อ นางมาลีคชสิงท์                                               |         | อายุ 62 ปี                    | 11 เดือน 14 วัน |   |                |
| สิทธิ<br>เจ้าท | ana<br>ŭnfi  | รัชาระเงิน (UC นอกเบต) ร.พ.บางแก้ง(11421)<br>วิเชียรนุ่นศรี               | าหนดชื่ | 1981 20:<br>8 195             | 57<br>เวรเช้า   |   |                |
| ผู้ป่วย [      | F1] <i>e</i> | ารวินิจฉัย [F2]   สิ่งยา [F3] <mark> อ้าระเงิน [F4] </mark> Printer   Ima | ige     |                               |                 |   |                |
| ลำดับ          | รหัส         | ชื่อรายได้                                                                | ชนิด    | ประเภทการชำระ                 | จำนวนเงิน       |   | ^              |
| 1              | 03           | ต่ายาและสารอาหารทางเส้นเลือดผู้ป่วยนอก                                    | 01      | ชำระเองเบิกได้                | 10.00           |   |                |
| 2              | 12           | ด่าบริการทางพยาบาล                                                        | 01      | ข่าระเองเบิกได้               | 50.00           |   |                |
| 3              | 12           | ต่าบริการทางพยาบาล                                                        | 03      | ข้าระเองเบิกไม่ได้            | 80.00           |   |                |
|                |              |                                                                           |         |                               |                 |   |                |
| <b>V</b> 9     | อกใบเส       | ร์จหลังจากบันทึก                                                          |         | รวมเงิน<br>ค้างขำระ หรือ สปน. | 140.00<br>0.00  |   |                |
| <b>1</b>       | งรายกา       | รบัด : ลงค่ารักษา & สั่งยา สิ่ง Admit ประวัติ                             | พิ      | มพ์ Sticker ขอเลือ            | on Vaccin       | e | 🕽 บันทึก 🔀 ปิด |

ตรวจสอบค่าบริการ ประเภทการชำระเงิน และ ยอดเงินอีก และต้องคลิก

📝 ออกใบเสร็จหลังจากบันทึก

ด้วยก่อนกดปุ่มบันทึก

| ยืนยันการบันทึก                              |                                      |                 |                |                    |                                                           | x                                                    |  |
|----------------------------------------------|--------------------------------------|-----------------|----------------|--------------------|-----------------------------------------------------------|------------------------------------------------------|--|
| ยืนยันการบั                                  | นทึกข้อมู                            | ត               |                |                    |                                                           | 8                                                    |  |
| [ข้อมูลการส่งต่อ] ปร                         | าะวัติการส่งต่อ                      | Visit Note      | เครื่องพิมพ์   |                    |                                                           |                                                      |  |
|                                              |                                      | User Infor      | mation —       |                    | ส่งต่อผู้ป่วยไปที                                         | กำหนด                                                |  |
|                                              |                                      | Staff ID        | wichian        |                    | 🔘 ห้องจ่ายยาผู้ป่วยนอก                                    | 🔾 อึน ๆ                                              |  |
|                                              |                                      | Dept.           | ER             |                    | 🔘 ห้องชำระเงินผู้ป่วยนอ                                   | อก 🔾 จุดคัดกรอง                                      |  |
|                                              |                                      | Station         | NB-ICTU1       | -                  | 🔘 ห้องฉุกเฉิน                                             | 🔘 ส่งเสริมสุขภาพ                                     |  |
|                                              |                                      | Doctor          | วเชยร นุนคร    | ş                  | 🖲 กลับบ้าน                                                | ◯ Admit                                              |  |
|                                              | 🗌 เลือกแผนกส่งท่ออัตโนมัติ           |                 |                |                    |                                                           |                                                      |  |
| ชื่อผู้ป่วย                                  | ชื่อผู้ป่วย นางมาลี คชสิงห์ ผู้      |                 |                |                    | n ER                                                      | 21:11:03                                             |  |
| สิทธิการรักษา                                | สิทธิชำระเงิน                        | (UC นอกเขต)     | ร.พ.บางแก้ว    | (11421)            | <ul> <li>Lock รายการยาร์</li> <li>Complete Loc</li> </ul> | ร้ามแก้ไข (เพิ่มรายการได้)<br>cked (ห้ามเพิ่ม/แก้ไข) |  |
| ฑัวเลือกการพิมพ์                             | í                                    |                 |                |                    |                                                           |                                                      |  |
| 🔲 พิมพ์แฟ้มเวชร                              | ระเบียน 📃                            | พิมพ์ใบสั่งยา   | 🔳 พิ:          | มพ์ Stickerยา เ    | (ห้องจ่ายยา)                                              |                                                      |  |
| (⊙ ทุกรายการ<br>(⊂) เฉพาะราย<br>(⊂) เฉพาะราย | ร<br>เการที่สิ่ง<br>เการที่สิ่งเพิ่ม | พิมพ์เอกสารอื่น | รับยาที่<br>เๆ | พิมพ์แล้ว () ครั้ง |                                                           | 📄 แผนการรักษา<br>🥑 ตกลง<br>🗙 ปิด                     |  |

จัดทำโดย งานสารสนเทศ ฝ่ายบริหาร โรงพยาบาลปากพะยูน จังหวัดพัทลุง โทรศัพท์ 074-699023 ต่อ 133 เว็บไซต์ http://pakphayunhospital.net อีเมล์ <u>pakphayun.moph@gmail.com</u> เลือก กลับบ้าน

จากนั้นก็จะเข้าสู่หน้าระบบการเงินเพื่อออกใบเสร็จรับเงิน หากผู้ป่วยมียอดค้างชำระก็จะขึ้นเตือน กดปุ่ม OK

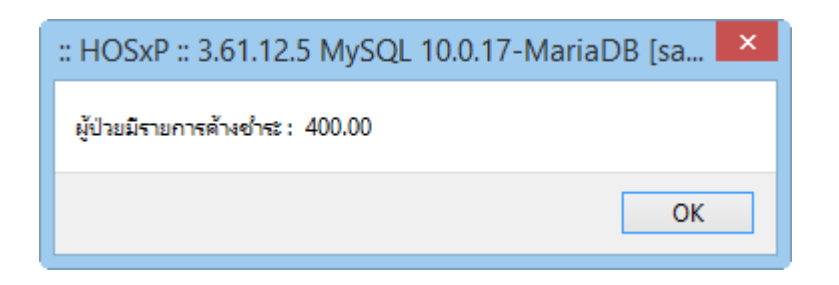

จากนั้นก็จะแสดงรายการค้างชำระ

| เลือกทำร                                   | รายการค้างช่าระ |       |           |        |         | x |  |  |  |  |
|--------------------------------------------|-----------------|-------|-----------|--------|---------|---|--|--|--|--|
| ผู้ป่วยมียอดด้างชำระ กรุณาเลือกการทำรายการ |                 |       |           |        |         |   |  |  |  |  |
| เลือกประ<br>● ลงรับ<br>● ยังไม่ส           | เลือกประเภท     |       |           |        |         |   |  |  |  |  |
| รายการที่เ                                 | ค้าง            |       |           |        |         |   |  |  |  |  |
| ID                                         | วันที่          | เวลา  | จำนวนเงิน | ປສະເภท | รับชำระ |   |  |  |  |  |
| 56                                         | 02/02/2019      | 20:55 | 400.00    | OPD    | ✓       |   |  |  |  |  |
|                                            |                 |       |           |        |         |   |  |  |  |  |
|                                            |                 |       |           |        | 🖌 ทกลง  |   |  |  |  |  |

เลือกประเภทการทำรายการ

- ถ้าผู้ป่วยมีเงินพร้อมจ่ายยอดค้างและยอดปัจจุบัน ให้เลือก "ลงรับเงินที่ค้างชำระทั้งหมดรวมกับรายการ ปัจจุบัน"
- ถ้าผู้ป่วยมียอดเงินไม่พอ และยังยินดีไม่ชำระยอดค้าง ให้เลือก "ยังไม่ลงชำระยอดที่ค้าง" กดปุ่ม ตกลง จากนั้นก็จะเข้าสู่หน้า ออกใบเสร็จรับเงิน

จัดทำโดย งานสารสนเทศ ฝ่ายบริหาร โรงพยาบาลปากพะยูน จังหวัดพัทลุง โทรศัพท์ 074-699023 ต่อ 133 เว็บไซต์ http://pakphayunhospital.net อีเมล์ <u>pakphayun.moph@gmail.com</u>

| ห้องซ่าายงิน                                                                                                    | = x                                                                                                    |  |  |  |  |  |  |  |  |  |
|----------------------------------------------------------------------------------------------------|----------------------------------------------------------------------------------------------------|--|--|--|--|--|--|--|--|--|
| ระบบออกใบเสร็จรับเงิน / ใบแจ้งหนี้                                                                                                    |                                                                                                    |  |  |  |  |  |  |  |  |  |
| รับที่ 2/2/2562 • 20:57:50 สบุลโบเสร็จ เล่มที่ 0001 เลมที่ 0010 จำเมือร ปุ่นศรี<br>HN/AN 000076051 ฝ้ ๏ 0PD IPD บารบ ลิ ก ลิ ท์ 0PD<br>สิทธิการรักษาหลัก 13 สิทธิบ้าระเงิน (UC นอกเมต) ร.น 	 ส่อนลด VN 620202205750<br>สิทธิปัจจุบัน สิทธิบ้าระเงิน (UC นอกเมต) • ♥ แตกต่าได้จำเตรามสิทธิ ผู้ป่วยมี 1 สิทธิ                                                                                        |                                                                                                    |  |  |  |  |  |  |  |  |  |
| misšnun ອາກາະປະເຫດັອນ<br>ສາງໄຈແຫລະອາດີ ເວັນວັນແລະ ຂະເຮັດວາລາດທີ່ ເວັນວັນແລະ ຂະເຮັດວາລາດທີ່ ເວັນວັນເລີຍ ເອັ                                                                                                    |                                                                                                    |  |  |  |  |  |  |  |  |  |
| Паризионт รงและของ [UF] ไข่อของคุณทาง (เงษายกา (เงษายกา (เงษายกา (เงษายกา (เงษายกา)))     รักษ์ ชักรายได้ ชำยะเลง เปิกไม่ได้ ลูกหนึ่งให้ ก็การกระจะ ส่วนดด (½) รวมเริ่ม     1 03 กำยาและสารอาการทางเส้นเลือดชั้ 10 U U 0.00 0.00 10.00     2 12 กำบริการทางพยาบาล 50 80 0 0 0.00 0.00 130.00     3 07 กำตรราวินิาลัยทางเทกนิกการแพ 400     400.00     400.00     • • • • • • • • • • • • • • • • • | sourau         5540.00         ň.v.tr         šourau         šourau         šourau         Šourau         Šourau |  |  |  |  |  |  |  |  |  |
| ั้รายการทำได้ร่าย สิโมเรียกเก็บเงิน ⊘ Document ตรวจสอบยอด<br>   พิมพ์โมแร้งหนี้ แสดงด้วย่าง    พิมพ์โมส์เขา    UI Print ทำได้ร่ายสรุป<br> โมเสร็จ Snagit 10 ▼ คำได้ร่ายรายวัน กำหนดรายการอ่างแจ้น                                                                                                    | 🗋 บันทึก<br>🔀 ปีค                                                                                                    |  |  |  |  |  |  |  |  |  |

ข้อควรปฏิบัติและตรวจสอบ

- 1. ตรวจสอบ HN ชื่อ-นามสกุล และ สิทธิการรักษา
- 2. ตรวจสอบยอดค่าใช้จ่าย
- 3. ตรวจสอบเลขที่ เล่มที่ให้เป็นใบเสร็จที่ใช้ปัจจุบัน
- 4. ตรวจสอบเครื่องพิมพ์ที่พิมพ์ใบเสร็จ

จากนั้นคลิกปุ่มบันทึก

| ยึนยันการบันทึก              |                                          |                                                                   |                                                                     |                                          |                    | x                                                                                                    |
|------------------------------|------------------------------------------|-------------------------------------------------------------------|---------------------------------------------------------------------|------------------------------------------|--------------------|----------------------------------------------------------------------------------------------------|
| ยืนยันการบัง                 | นทึกข้อมูล                               |                                                                   |                                                                     |                                          |                    | 8                                                                                                    |
| <b>ป้อมูลการส่งท่อ</b> ประ   | ะวัติการส่งต่อ 认                         | /isit Note<br>User Info<br>Staff ID<br>Dept.<br>Station<br>Doctor | เครื่องพิมท<br>rmation<br>wichian<br>ER<br>NB-ICT(<br>วิเชียร ปุ่นค | ম<br>)1<br>গয়                           | ส่งท่อผู้ป่วยไปที่ | ถ้ำหนด<br>อื่น ๆ<br>ก () จุดตัดกรอง<br>() ส่งเสริมสุขภาพ<br>() Admit                                                                                                  |
| ชื่อผู้ป่วย<br>สิทธิการรักษา | [<br>นางมาลี คชสิงห์<br>สิทธิขำระเงิน (L | _ เลือกแผน<br>โ<br>JC นอกเขต)                                     | กส่งต่ออัตโร                                                        | แม้คิ<br>ผู้ป่วยถูกส่งมาจาก<br>กว(11421) | ER<br>Complete Loc | <ul> <li>⊮ ปกปิด √isit</li> <li>21:24:16</li> <li>ked (ท้ามเพิ่ม/แก้ไข)</li> <li>         แผนการรักษา     </li> <li>พกลง     </li> <li>         X ปิด     </li> </ul> |

## ยืนยันการรับเงิน

| คงรับเงิน<br>ยินยันรับเงิน                                                    |                  |
|-------------------------------------------------------------------------------|------------------|
| จำนวนเงินที่ต้องชำระ                                                          | 540.00           |
| เงินชำระล่วงหน้า                                                              | 0.00             |
| รับเงินสด                                                                     | <mark>600</mark> |
|                                                                               | รับบัตรเครดิต    |
| ทอน                                                                           | - 60.00          |
| HN 000076051 ชื่อ นางมาลีคชสิงห์<br>Bill No. 0001:0010<br>Finance No. 0159006 |                  |
| ่                                                                             | 🖌 ୩୮୦୦           |

จัดทำโดย งานสารสนเทศ ฝ่ายบริหาร โรงพยาบาลปากพะยูน จังหวัดพัทลุง โทรศัพท์ 074-699023 ต่อ 133 เว็บไซต์ http://pakphayunhospital.net อีเมล์ <u>pakphayun.moph@gmail.com</u>

## การยกเลิกใบเสร็จรับเงินและออกใบเสร็จรับเงินใหม่

ไปที่หน้า ระบบออกใบเสร็จรับเงิน/ใบแจ้งหนี้ ค้นหา HN ผู้ป่วยที่จะยกเลิกใบเสร็จและออกใบเสร็จใหม่

| ระบบออกใบเสร็จรับเงิน / ใบแจ้งหนี้                                                |                                |                             |             |                                        |                      |                           |                          |                   |  |  |  |
|-----------------------------------------------------------------------------------|--------------------------------|-----------------------------|-------------|----------------------------------------|----------------------|---------------------------|--------------------------|-------------------|--|--|--|
| วันที่ 2/2/2562 y 20:57:50 สมุดใน                                                 | มเสร็จ เล่มที่<br>ประวัติการพื | 0001<br>มพ์ใบแสร็จรับเงิน   | ลบที่ 🚺     | )011 จิเซียร นุ่เ ศรี                  |                      |                           |                          | ×                 |  |  |  |
| าทฟุลฟ 000078051 เคน ⊙ OPD OIPD<br>สิทธิการรักษาหลัก 13 สิทธิชำระเงิน (UC นอกเบต) | ประวัติการ                     |                             |             |                                        |                      |                           |                          |                   |  |  |  |
| สิทธิปัจจุบัน สิทธิช้าระเงิน (UC นอกเขต)                                          | 1132 391113                    | NAMEDINI                    |             |                                        |                      |                           |                          |                   |  |  |  |
| การรักษา อาการปรดท้อง                                                             | ลำดับ AL                       | วันที่<br>27272010 21-24-59 | แผนก        | Finance No. เลขที่ใบเสร็จ ย            | เอตทั้งหมด<br>540.00 | ส่วนลด ยอดชำระ<br>0.00 54 | ສິກອີກາະ<br>10 00 ອະຈະຈຳ | รรักษา อา         |  |  |  |
| <mark>สรุปรายการ</mark> รายละเอียด DF ปรับยอดลูกหนี้ เงินรับฝาก ตัวเ              |                                | - 2727201321.24.30          |             | 0133000 0001.0010                      | 340.00               | 0.001 0-                  | 0.00 41551               | LENGIN (OC HOHEDY |  |  |  |
|                                                                                   |                                |                             |             |                                        |                      |                           |                          |                   |  |  |  |
|                                                                                   |                                |                             |             |                                        |                      |                           |                          |                   |  |  |  |
|                                                                                   | <<br>รายการที่พิมพ์อ           | อกใบเสร็จ                   |             |                                        |                      |                           |                          | >                 |  |  |  |
|                                                                                   | FN                             | เลขที่ไบเสร็จ               | รหัสค่าบริก | ค่าบริการ                              | สถานะ                | จ้านวนเงิน                | ส่วนลด                   | รวมเงิน           |  |  |  |
|                                                                                   | > 0159006                      | 0001:0010                   | 03          | ค่ายาและสารอาหารทางเส้นเลือดผู้ป่วยนอง | 01                   | 10.00                     | 0.00                     | 10.00             |  |  |  |
|                                                                                   | 0159006                        | 0001:0010                   | 07          | ค่าตรวจวินิจฉัยทางเทคนิคการแพทย์และห   | เขาซี 01             | 400.00                    | 0.00                     | 400.00            |  |  |  |
|                                                                                   | 0159006                        | 0001:0010                   | 12          | ด่าบริการทางพยาบาล                     | 01                   | 50.00                     | 0.00                     | 50.00             |  |  |  |
|                                                                                   | 0159006                        | 0001:0010                   | 12          | ค่าบริการทางพยาบาล                     | 03                   | 80.00                     | 0.00                     | 80.00             |  |  |  |
|                                                                                   |                                |                             |             |                                        |                      |                           |                          |                   |  |  |  |
|                                                                                   |                                |                             |             |                                        |                      |                           |                          | 5 49 99           |  |  |  |
| 🎸 รายการค่าใช้จ่าย 🛋 ใบเรียกเก็บเงิน 🖧 Document                                   |                                | * * + * ×                   | C1 * '*     | <b>P</b>                               | -                    | _                         | _                        | 540.00            |  |  |  |
|                                                                                   |                                |                             |             |                                        |                      |                           |                          |                   |  |  |  |
| ใบเสร็จ Snagit 10                                                                 | 👩 ແດເລັດໃນ                     | aếa 1                       |             |                                        |                      |                           | ດດດໃນແຜ້ອີລໃນ            |                   |  |  |  |
|                                                                                   | 💙 ยกเลกิ เป                    |                             |             |                                        |                      |                           | 00110042315              | 191               |  |  |  |

ครั้งแรกให้กดปุ่ม ยกเลิกใบเสร็จก่อน หมายเลข 1

|                                           |                 |                                                        |                      |                           |                           |                            | ×        |
|-------------------------------------------|-----------------|--------------------------------------------------------|----------------------|---------------------------|---------------------------|----------------------------|----------|
| ประวัดิการพิมพ์ใบเสร็จ                    |                 |                                                        |                      |                           |                           |                            |          |
| ลำดับ AL  วันที่<br>1 💽 2/2/2019-21:24:55 | แผนก<br>3 OPD   | Finance No. เลขที่ใมเสร็จ ยอ<br> 0159006  0001:0010    | ดทั้งหมด  <br>540.00 | ส่วนลด ยอดชำระ<br>0.00 54 | สิทธิกา<br>10.00 สิทธิช้า | รรักษา<br>ระเงิน (UC นอกเข | 9'<br> 7 |
| <<br>ราชการที่พิมษ์ออกไขเสร็จ             |                 | สาเหตุที่ยกเลิก<br>สาเหตุทียกเลิก<br>ลงค่าบริการไม่ครบ | ×                    |                           |                           |                            | >        |
| FN เลขที่ใบเสร็จ                          | รหัสค่าบริท     | OK Cancel                                              | กนะ                  | จำนวนเงิน                 | ส่วนลด                    | รวมเงิน                    |          |
| > 0159006 0001:0010                       | 03              |                                                        |                      | 10.00                     | 0.00                      | 10.00                      |          |
| 0159006 0001:0010                         | 87              | ด่าตรวจวินิจฉัยทางเทคนิตการแพทย์และพย                  | าธี 01               | 400.00                    | 0.00                      | 400.00                     |          |
| 0159006 0001:0010                         | 12              | ด่าบริการทางพยาบาล                                     | 01                   | 50.00                     | 0.00                      | 50.00                      |          |
| 0159006 0001:0510                         | 12              | ค่าบริการทางพยาบาล                                     | 03                   | 80.00                     | 0.00                      | 80.00                      |          |
| K( (( ( ) ) ) ) ) + ··· ∧ ·· > )          | ( <b>^ *</b> '* | ¥. (                                                   | _                    |                           | . ถอกไขแสล์จาใจ           | 540.00                     | •        |

ใส่สาเหตุที่ยกเลิกใบเสร็จ พร้อม ยืนยัน

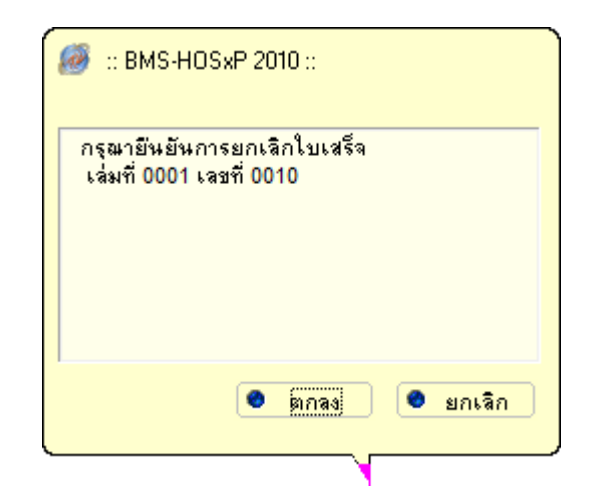

## จากนั้นกดปุ่ม ออกใบเสร็จใหม่

| ป   | ระวัติ      | ไการข์    | <b>ม</b> พ์ใบเสร็จรับเงิน    |             |                    |                       |         |       |        |            |      |             |           |         | x            |
|-----|-------------|-----------|------------------------------|-------------|--------------------|-----------------------|---------|-------|--------|------------|------|-------------|-----------|---------|--------------|
| ปร  | ຈະວັ        | ดิการ     | <sup>ุ</sup> รพิมพ์ใบเสร็จ   |             |                    |                       |         |       |        |            |      |             |           |         |              |
| ล้า | เด้บ        | AL        | วันที่                       | แผนก        | Finance No.        | เลขที่ใบเสร็จ เ       | ยอดทั้  | งหมด  | ส่วนลด | ยอดช้าร    | æ    | สิทธิกา     | รรักษา    |         | อ            |
| 1   |             | V         | 2/2/2019 21:24:58            | OPD         | 0159006            | 0001:0010             |         | 0.00  | 0.00   |            | 0,   | .00 ສຶກສິສຳ | ระเงิน (U | C นอกเข | Ÿ            |
|     |             |           |                              |             |                    |                       |         |       |        |            |      |             |           |         |              |
|     |             |           |                              |             |                    |                       |         |       |        |            |      |             |           |         |              |
|     |             |           |                              |             |                    |                       |         |       |        |            |      |             |           |         |              |
|     | _           |           |                              |             |                    |                       |         |       |        |            |      |             |           |         | _            |
| <   |             |           |                              |             |                    |                       |         |       |        |            |      |             |           |         | >            |
| ราย | มการท์      | ที่พิมพ์เ | ออกใบเสร็จ                   |             |                    |                       |         |       |        |            |      |             |           |         |              |
|     | FN          |           | เลขที่ใบเสร็จ                | รหัสค่าบริก | ด่าบริการ          |                       | 1       | สถานะ | จำนวา  | นเงิน      | ล่า  | วนลด        | รวมเงิน   |         |              |
| >   | 015         | 9006      | 0001:0010                    | 03          | ด่ายาและสารอาหาร   | ทางเส้นเสือดผู้ป่วยนอ | กไ      | 01    |        | (          | 0.00 | 0.00        |           | 0.00    |              |
|     | 015         | 9006      | 0001:0010                    | 07          | ด่าตรวจวินิจฉัยทาง | มทคนิคการแพทย์และา    | พยารี ( | 01    |        | (          | ).00 | 0.00        |           | 0.00    |              |
|     | 015         | 9006      | 0001:0010                    | 12          | ด่าบริการทางพยาบ   | าล                    | 1       | 01    |        | 0          | ).00 | 0.00        |           | 0.00    |              |
|     | 015         | 9006      | 0001:0010                    | 12          | ด่าบริการทางพยาบ   | าล                    | 1       | 03    |        | (          | ).00 | 0.00        |           | 0.00    |              |
|     |             |           |                              |             |                    |                       |         |       |        |            |      |             |           |         |              |
|     |             |           |                              |             |                    |                       |         |       |        |            |      |             |           |         |              |
|     |             |           |                              |             |                    |                       |         |       |        |            |      |             |           |         |              |
|     |             |           |                              |             |                    |                       |         |       |        |            |      |             |           | 0.00    |              |
| 144 |             | •         | $* * + - \cdot \cdot \times$ | ז *' * רח   | P                  |                       |         |       |        |            |      |             |           |         | $\mathbf{b}$ |
|     |             |           |                              |             |                    |                       |         |       |        |            |      |             |           |         |              |
|     |             | -15-1-    |                              |             |                    |                       |         |       |        | 2 [        | 0.   | ใจแสร็จใจ   |           | 🗖 île   |              |
|     | <b>9</b> 81 | กิเตกเบ   | 1924                         |             |                    |                       |         |       |        | <b>4</b> Ц | 0.61 | อกเบเสรจเร  | 131       | NM 🔽    |              |

หลังจากนั้นก็ดำเนินการแก้ไขข้อมูลให้ถูกต้องและพิมพ์ใบเสร็จ